## Macro beveiliging in Excel2003

Voor het uitvoeren van een Excel-document met macro's moet de beveiliging van Excel dat wel toelaten.

Binnen Excel-2003 is die te vinden op de volgende plaats:

Start Excel-2003

Kies in menu 'Extra' de keuze 'Opties'. In het venster dat nu verschijnt kies je tabblad 'Beveiliging'

| Opties                                           |              |             |              |               | ? 🔀               |  |
|--------------------------------------------------|--------------|-------------|--------------|---------------|-------------------|--|
| Weergave                                         | Berekenen    | Bewerken    | Algemeen     | Overgang      | Aangepaste lijst  |  |
| Grafiek                                          | Kleur Interi | nationaal 0 | pslaan Fouto | controle Spel | lling Beveiliging |  |
| Bestandscoderingsinstellingen voor deze werkmap  |              |             |              |               |                   |  |
| Wachtwoord voor openen:                          |              |             |              |               |                   |  |
|                                                  |              |             |              |               |                   |  |
| Wachtwoord voor schriifbevoegdheid:              |              |             |              |               |                   |  |
|                                                  |              |             |              |               |                   |  |
| Digitale handtekeningen                          |              |             |              |               |                   |  |
| Privaçu optina                                   |              |             |              |               |                   |  |
|                                                  |              |             |              |               |                   |  |
|                                                  |              |             |              |               |                   |  |
|                                                  |              |             |              |               |                   |  |
| de namen van betrouwbare macro-ontwikkelaars op. |              |             |              |               |                   |  |
|                                                  |              |             |              |               |                   |  |
|                                                  |              |             |              |               |                   |  |
| OK Annuleren                                     |              |             |              |               |                   |  |

Klik op de knop 'Macrobeveiliging..."

Bij de keuze 'Erg hoog' en 'Hoog' krijg je zelfs niet de mogelijkheid om de macro's te gebruiken.

De keuze 'Gemiddeld' geeft elke keer bij starten een vraag of je de macro wel of niet wilt inschakelen.

De keuze 'Laag' vraagt niets meer maar start de sheet met macro's ingeschakeld.

Deze keuze geldt voor alle Excel-documenten die gebruikt gaan worden. Als er dus veel Excel-documenten van onbekende makers worden gebruikt, dan is 'Gemiddeld' de beste keuze.

Bij openen van het bestand krijg je dan wel altijd de vraag:

| Beveiligingswaarschuwing                                                                                                    | × |  |  |  |
|----------------------------------------------------------------------------------------------------|---|--|--|--|
| C:\Documents and Settings\rk-parochie\Mijn<br>documenten\Intenties\Eric\Intenties97 v1.2.xls bevat macro's.                                                                      |   |  |  |  |
| Macro's bevatten mogelijk virussen. Het is meestal veiliger om macro's uit te<br>schakelen, maar als de macro's betrouwbaar zijn, kan er enige functionaliteit<br>verloren gaan. |   |  |  |  |
| Macro's uitschakelen Macro's inschakelen Meer info                                                                                                    |   |  |  |  |

In het geval dat het een bekende maker is, en je de te openen versie vertrouwd, klik je op 'Macro's inschakelen'.

## Uitschakelen controle op macros in Excel2007

In Excel2007 moet ook zoiets gebeuren als hierboven is beschreven voor Excel2003. Ik weet nog niet zo goed hoe dat werkt.

In mijn geval heb ik alle controles uitgeschakeld, dus ik krijg de vraag niet.

Klik op grote 'knop' linksboven met Office-logo

In het menu staat rechtsonder een knop met 'Opties voor Excel'. Klik daarop.

Kies in het linkermenu voor 'Vertrouwenscentrum'

Klik rechts onderaan op de knop 'Instellingen voor het Vertrouwenscentrum...'

Dan kiezen voor 'Instellingen voor macro's'

Bij mij is de instelling 'Alle macro's inschakelen...' gekozen en dat werkt bij mij prima.

## Gebruik van een Excel2007-sheet (.xlsm) in Excel2003

Hier gaat iets mis, ook als de macro-beveiliging op een van de twee laagste levels is gezet.

Het systeem lijkt wel het bestand te herkennen als een Excel-sheet met macro's maar opent een alleen-lezen-versie in een tijdelijke directory.

Er verschijnt een foutmelding: (die kan gewoon weggeklikt worden op 'OK')

| C:\Documents and Settings\rk-parochie\Mijn documenten\Intenties\Eric\Intenties v1.2.xlsm                                                                                                    |  |  |  |  |  |  |
|----------------------------------------------------------------------------------------------------|--|--|--|--|--|--|
| Windows kan het bestand C:\Documents and Settings\rk-parochie\Mijn documenten\Intenties\Eric\Intenties v1.2.xlsm niet vinden. Controleer of u de naam juist hebt ingevoerd en probeer het daarna opnieuw. Klik als u naar een bestand wilt zoeken op de knop Start en daarna op Zoeken. |  |  |  |  |  |  |
|                                                                                                    |  |  |  |  |  |  |
| Maar ik kan wel gewoon doorwerken want Excel wordt gestart met een kopie in een                                                                                                    |  |  |  |  |  |  |
| tijdelijke plaats (zie naam van bestand in vraag over macrobeveiliging):                                                                                                    |  |  |  |  |  |  |
| Beveiligingswaarschuwing                                                                                                    |  |  |  |  |  |  |
| C:\DOCUME~1\RK-PAR~1\LOCALS~1\Temp\Xl0000025.xls bevat macro's.<br>Macro's bevatten mogelijk virussen. Het is meestal veiliger om macro's uit te<br>schakelen, maar als de macro's betrouwbaar zijn, kan er enige functionaliteit<br>verloren gaan.                                     |  |  |  |  |  |  |
| Macro's uitschakelen Macro's inschakelen Meer info                                                                                                    |  |  |  |  |  |  |

Hier kiezen voor 'Macro's inschakelen.

De sheet die nu opent zou gewoon kunnen werken, maar het is een tijdelijk bestand dat alleen gelezen kan worden, en bewerkt. Maar zodra je wilt terugschrijven gaat het fout.

Daarom direct na het openen eerst dit document op een goede plaats opslaan met de juiste naam.

Kies in de menubalk voor 'Bestand' en dan 'Opslaan als' .

In het venster met titel 'Opslaan als' dat nu verschijnt de juiste plek zoeken. Als voorbeeld in dit geval heb ik geklikt op 'Mijn Documenten' in de linkerbalk, dan op 'Intenties' als directory. Dan de naam onderin nog aanpassen van 'Kopie van X0000025.xls' naar 'Intenties' (bij maken van het bestand wordt automatisch '.xls' toegevoegd. Dan de knop 'Opslaan' klikken.

Nu staat een goede versie op de computer op de plek die je wilt en met de naam die je wilt.

Voor het nette even afsluiten van Excel. Daarna weer opstarten met de versie die net is aangemaakt. De vraag over macrobeveiliging beantwoorden en je kunt nu de sheet volledig gebruiken.

Zolang geen nieuwe versie met extentie '.xlsm' (of '.xlsx') wordt gebruikt, zal deze procedure niet meer nodig zijn.